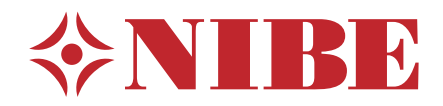

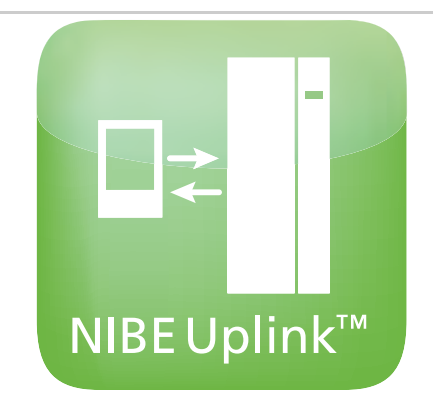

Manuel d'utilisateur NIBE Uplink

> UHB FR 2041-1 M12748

# Table des matières

| 1 | Généralités                    | 4  |
|---|--------------------------------|----|
|   | Étendue de services            |    |
|   | Configuration requise          |    |
| 2 | Inscription à NIBE Uplink      |    |
| 3 | Naviguer sur la page d'accueil | 7  |
|   | Page de démarrage              | 7  |
|   | Logiciel                       | 10 |
|   | Paramètres compte              | 10 |
|   | Se déconnecter                 | 11 |

# 1 Généralités

Avec Internet et NIBE Uplink, vous avez accès à une vue d'ensemble rapide et au statut actuel de votre pompe à chaleur et du chauffage. Vous obtenez une bonne vue d'ensemble qui vous permet de surveiller et de contrôler efficacement le niveau de confort du chauffage et de l'eau chaude. En cas de dysfonctionnement de votre système, vous recevez une alerte par courriel pour vous permettre de réagir rapidement.

NIBE Uplink vous offre également la possibilité de contrôler facilement la température où que vous soyez.

Ce manuel d'utilisation vous aidera à débuter avec NIBE Uplink (http://www.nibeuplink.com).

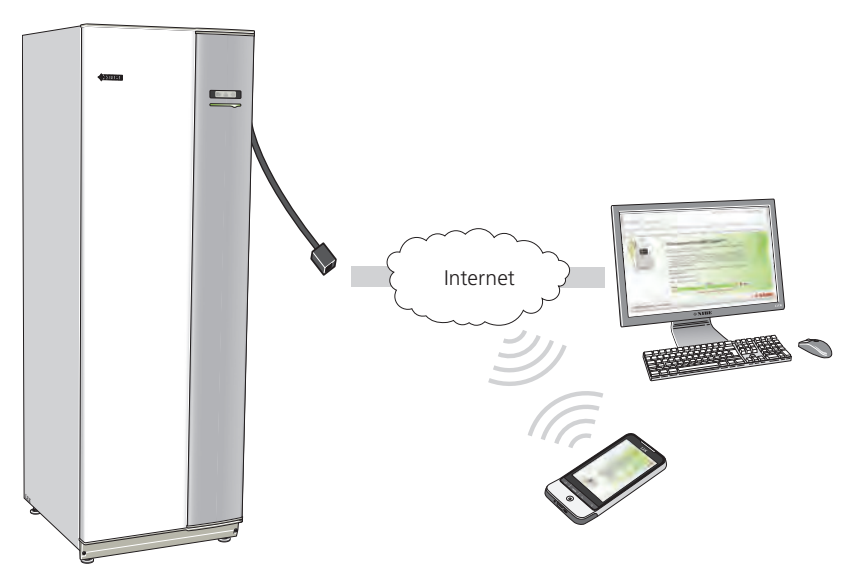

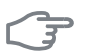

#### ATTENTION!

Avant de commencer à utiliser NIBE Uplink, le produit doit avoir été installé et configuré conformément aux instructions du manuel d'installation de votre système/pompe à chaleur.

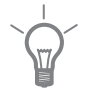

4

#### ASTUCE

Pour plus d'informations, rendez-vous sur http://www.nibeuplink.com.

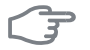

#### ATTENTION!

Lorsque vous êtes connecté à NIBE Uplink, un trafic de données est généré via votre connexion Internet.

# Étendue de services

Vous avez accès à différents niveaux de service via NIBE Uplink. Le niveau de base est gratuit. Le niveau Premium permet de sélectionner des fonctions de service supplémentaires après souscription à un abonnement annuel (prix variable selon les fonctions sélectionnées).

| Niveau de service                         | Niveau de base | Niveau Premium <sup>1)</sup> |
|-------------------------------------------|----------------|------------------------------|
| Visionneur                                | Х              | Х                            |
| Alarmes                                   | Х              | Х                            |
| Historique <sup>2)</sup>                  | Х              | Х                            |
| Historique détaillé <sup>3)</sup>         |                | Х                            |
| Modification des paramètres <sup>4)</sup> |                | Х                            |

# **Configuration requise**

Les éléments suivants sont nécessaires pour que NIBE Uplink fonctionne :

- Système compatible.
- Câble réseau Cat.5e UTP (droit, mâle-mâle), communication réseau filaire. En l'absence de communication réseau filaire à proximité de l'installation, il est possible d'utiliser un pont sans fil, une bande passante mobile ou un réseau via le réseau électrique (adaptateur secteur) pour la connexion.
- Connexion Internet (haut débit).
- Navigateur Web prenant en charge JavaScript. Pour plus d'informations sur l'activation de JavaScript, reportez-vous au fichier d'aide de votre navigateur Web.

1) Ces fonctions sont disponibles au niveau premium.

2) Historique permet d'accéder à un historique d'1 mois contenant un certain nombre de paramètres en fonction du système, voir la page 9 pour plus d'informations.

3) Historique détaillé correspond à l'historique depuis la connexion de NIBE Uplink, de 30 paramètres supplémentaires en fonction du système, voir la page 9 pour plus d'informations.

4) Modificațion des paramètres correspond en principe à un accès complet aux menus « CLIM. INTÉRIEURE », « EAU CHAUDE » et « POMPE À CHALEUR »/« MON SYSTÈME » (à l'exception de certains sous-menus tels que « heure et date », « mes icônes » et « sms »).

# 2 Inscription à NIBE Uplink

| NIBE Upli                    | ны» (молт) сояны) н<br>nk <sup>758</sup>                                                                                                    | BE ENERGY SYSTEMS OSELECT LANCAURE |
|------------------------------|----------------------------------------------------------------------------------------------------|------------------------------------|
|                              | Description   Controbution   Marce Law   Marce Law | 14                                 |
| © NIBE Energy Systems - Info | inibe.se                                                                                                    | <b>♦NIBE</b>                       |

Si vous n'avez pas encore de compte NIBE Uplink, visitez le site Web http://www.nibeuplink.com/Register et suivez quelques étapes simples.

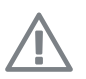

#### **REMARQUE!**

L'enregistrement d'un nouveau compte nécessite une adresse e-mail valide (l'adresse e-mail est requise pour les futures connexions).

- 1. Remplissez les champs obligatoires avec les informations correctes (n'oubliez pas de sélectionner s'il s'agit d'un compte privé ou s'il doit être associé à une société).
- 2. Lisez et acceptez les conditions d'abonnement.
- 3. Cliquez sur le bouton Enregistrement. Un e-mail de confirmation sera envoyé à l'adresse e-mail enregistrée.
- 4. Suivez le lien présent dans l'e-mail pour confirmer votre inscription.
- 5. Connectez-vous.

# 3 Naviguer sur la page d'accueil

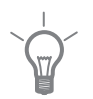

### ASTUCE

Consultez la page d'aide pour obtenir plus d'informations que celles disponibles dans ce manuel.

Le lien vers la page d'aide se trouve en haut de la page d'accueil.

# Page de démarrage

# Se connecter au système

| The connect set is sparse /<br>Connect System<br>The connect set is post systems, planeter renter the identification reachers shown on the screen of your the<br>seriel Number (2)<br>Connections thing (2)<br>Connections thing (2)<br>Connections thing (2)<br>Connections the screen of your the<br>Connections the screen of your the<br>Connections the<br>Connections the | unut                                                                                                    |
|----------------------------------------------------------------------------------------------------|----------------------------------------------------------------------------------------------------|
|                                                                                                    | Connect System To convect with your system, sleave rate the identification numbers shewn an the corver of you in Senial Analog  Convectors Streeg  To a System To a System The System |

Lorsque vous vous connectez pour la première fois, vous devez connecter votre système à votre compte. Vous pouvez connecter plusieurs systèmes à votre compte.

Ajoutez un système en suivant les instructions disponibles sur le site Web.

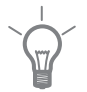

### ASTUCE

Cliquez sur 🖓 pour obtenir une aide détaillée.

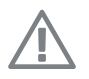

#### REMARQUE!

Vous devrez reconnecter votre système à NIBE Uplink après un éventuel remplacement des composants électriques.

# Mes systèmes

| My Systems          | my Synamic /                                                                                                    |                                        | 100 100                          |
|---------------------|----------------------------------------------------------------------------------------------------|----------------------------------------|----------------------------------|
| Connect with System | You may where one of your connect<br>with System on the left.                                                                                                    | ed systems below. If you want to conne | z acother one, plane select Dave |
|                     | e F1145-30 Revealed and a second and a secon | Kaneyer                                | • F1345-24                       |

Si vous avez plusieurs systèmes connectés à votre compte, le site Web peut afficher le contenu illustré lorsque vous vous connectez.

Ce menu vous permet de sélectionner le système à propos duquel vous souhaitez obtenir des informations.

## Aperçu

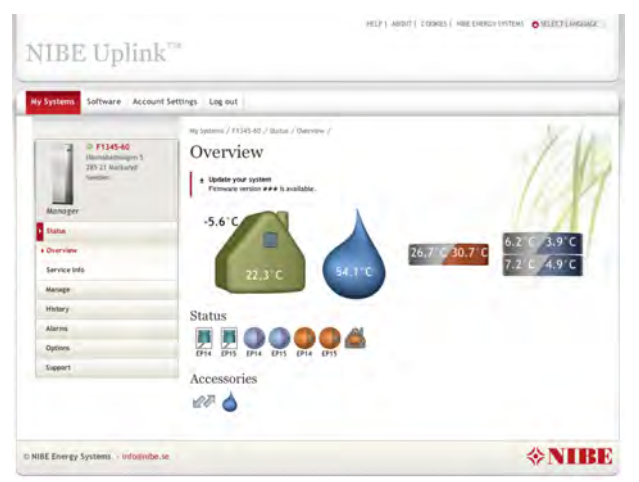

Cette page affiche des informations sur votre système.

8

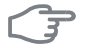

#### ATTENTION!

Les modifications et mises à jour de votre système via NIBE Uplink peuvent prendre jusqu' à 5 minutes.

Déplacez le curseur de la souris sur l'image de votre système pour voir la dernière communication de NIBE Uplink.

### Statut

Aperçu : Affiche un aperçu du statut du système sélectionné. Par exemple, les températures, l'état de fonctionnement et toutes les notifications relatives au système sont affichés.

Infos d'utilisation : Affiche certaines informations du menu « INFOS » (la quantité des informations varie selon le système).

### Gestion

Cette alternative nécessite un niveau de service premium.

Ce menu vous permet de modifier les paramètres de vos menus « CLIM. INTÉRIEURE », « EAU CHAUDE » et « POMPE À CHALEUR » (à l'exception de certains sous-menus tels que « heure et date », « mes icônes » et « sms »).

### Historique

Dans ce menu, l'historique est affiché sous forme de diagrammes pour l'état et la sonde de température de votre système.

Il est également possible d'exporter les valeurs au format. csv (ouvert dans Excel par exemple).

Le nombre d'alternatives sélectionnables dépend du niveau de service.

Le niveau de service de base permet d'afficher un historique d'1 mois avec un nombre limité de paramètres en fonction du système (par exemple, température intérieure/extérieure, charge/pic d'eau chaude, durée de fonctionnement des compresseurs (total et production d'eau chaude), entrée/sortie d'eau glycolée, entrée/sortie d'eau de chauffage, température de départ calculée et des nouveaux paramètres d'entrée/sortie d'eau glycolée selon la saison). Un seul paramètre à la fois peut être affiché dans le diagramme.

Au niveau de service premium, un historique détaillé est affiché à partir du moment où la connexion à NIBE Uplink a été établie. 30 paramètres supplémentaires sont disponibles en fonction du système (par exemple, degrés minutes, courant 1, courant 2, courant 3, démarrage de compresseur, température de refoulement, température du gaz à l'aspiration, etc.). Si nécessaire, tous les paramètres peuvent être affichés simultanément dans le diagramme.

## Alarme

Les informations et les actions proposées pour toutes les alarmes pertinentes ainsi que l'historique des alarmes sont affichées dans ce menu.

## Premium

Ce menu vous permet de créer des abonnements pour les différentes fonctions du niveau de service premium et de consulter l'état actuel ainsi que l'historique des achats de vos abonnements.

## Options

Ce menu vous permet d'effectuer les actions suivantes :

- Adapter l'image de la vue d'ensemble (la page que vous voyez lorsque vous accédez à votre système pour la première fois).
- Éditer profil système (nom et adresse du système).
- Sécurité (autoriser d'autres comptes NIBE Uplink à contrôler et/ou surveiller votre système).

## Support

Ce menu vous permet de télécharger les manuels et les derniers logiciels pour votre système.

# Logiciel

Ce menu vous permet de rechercher la dernière version du logiciel pour votre système.

Entrez votre numéro de série et cliquez sur le bouton Rechercher.

S'il existe un logiciel pour votre numéro de série, vous recevez un lien de téléchargement et un guide étape par étape pour mettre à jour le logiciel dans votre système.

# Paramètres compte

Ce menu vous permet de paramétrer votre compte NIBE Uplink.

Dans ce menu, vous pouvez :

- Modifier l'adresse e-mail de votre compte.
- Modifier le mot de passe.
- Modifier vos coordonnées.
- Définir à quel moment NIBE Uplink doit vous envoyer des e-mails (par exemple, en cas d'alarmes).
- Afficher l'historique des achats du compte utilisateur.
- Supprimer votre compte de NIBE Uplink.

# Se déconnecter

Ce menu vous permet de vous déconnecter de NIBE Uplink.

NIBE Energy Systems Hannabadsvägen 5 Box 14 SE-285 21 Markaryd info@nibe.se nibe.eu

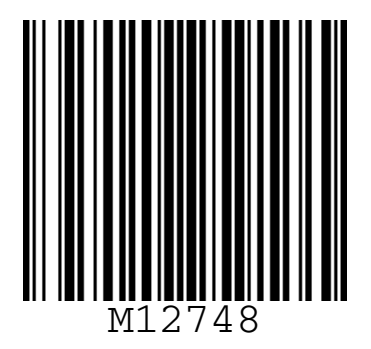